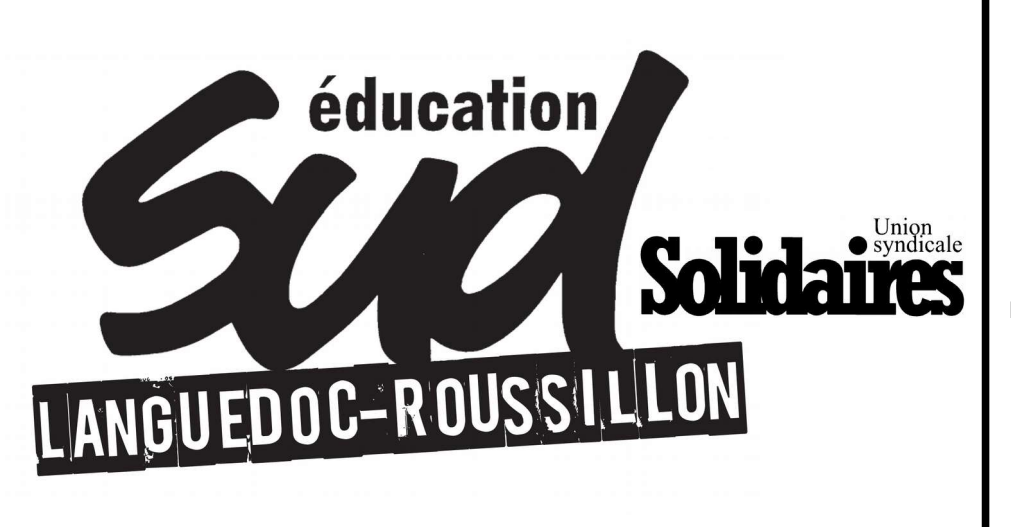

Sud éducation Hérault 23 rue Lakanal 34 090 Montpellier Tel : 04.67.02.10.32 Mail : syndicat@sudeducation34.org http://sudeducation34.org

Sud éducation Gard/Lozère

6 rue Porte d'Alès 30 000 Nîmes Tel : 04.66.36.25.70 Mail : sudeducation.gard@ouvaton.org http://sudeducationgard.ouvaton.org/

#### Sud éducation PO/Aude

4 bis avenue Marcelin Albert 66 000 Perpignan Tel : 06.84.89.01.17 Mail : 66-11@sudeducation.org http://www.sudeducation66.org/

# TUTORIEL DE LA PROCÉDURE CHORUS DT DE L'ACADÉMIE DE MONTPELLIER

Afin d'accéder à vos droits pour bénéficier de vos frais de déplacement et de repas, vous devez passer par la procédure Chorus DT. Le tutoriel fourni par l'académie est incomplet, flou et obsolète. Le syndicat **SUD Éducation** met à votre disposition un tutoriel plus approfondi et actualisé de la procédure pour l'année 2016/2017.

Pour avoir accès à la procédure, vous devez avoir au préalable envoyé par courrier postal votre dossier au pôle frais de déplacement, à l'intention de Madame Evelyne GIACOMELLI. Celle-ci doit assez rapidement vous envoyer un courriel pour vous notifier vos droits.

## I) Accès au site DT Chorus

- Étape 1 : Aller sur le site de l'Académie de Montpellier.
- Étape 2 : Cliquer sur Personnel dans l'onglet du haut.

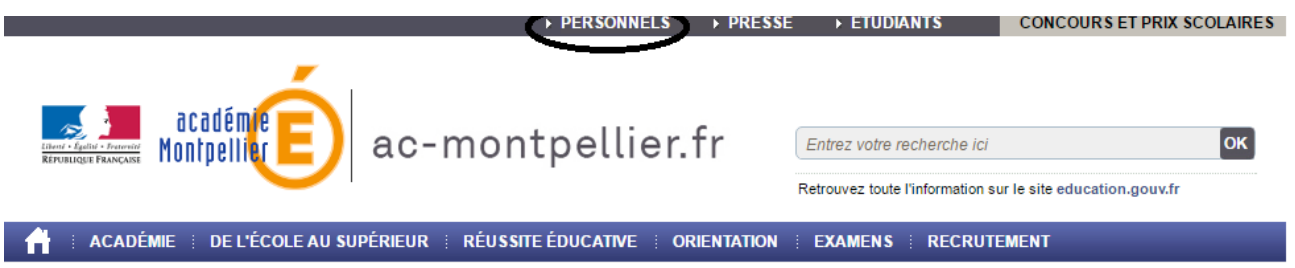

• Étape 3 : Cliquer sur déplacement et indemnités dans les liens sur le côté gauche de la page.

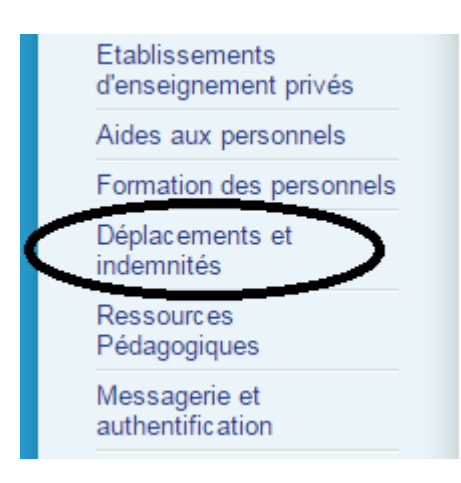

• Étape 4 : Cliquer sur le lien Chorus DT.

iteri ilgite Auron

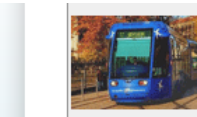

Les frais de déplacement engagés par les personnels de l'Education nationale pour participer à une réunion, à un stage de formation, à un jury d'examen ou de concours, etc peuvent faire l'objet d'une demande de remboursement, en application du décret n° 2006-781 du 3 juillet 2006 modifié

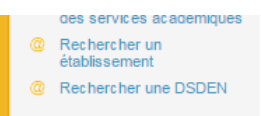

| space des personnels                            |                   | du décret                                    | n° 20 | 006-781 du 3 juillet                                                         | 2006 modifié.   |  |
|-------------------------------------------------|-------------------|----------------------------------------------|-------|------------------------------------------------------------------------------|-----------------|--|
| ctions déplac                                   | e de<br>ement     | Missions                                     | BOP   | Agents concernés                                                             | Applications    |  |
| fessionnelles 2014                              |                   |                                              | 244   | Personnel du 1er et                                                          |                 |  |
| ofesseurs et CPE Examer<br>origines concour     | ns et<br>rs       | Participation à des                          | 214   | Personnel Autre                                                              | IMAG'IN         |  |
| (déplace<br>uveaux arrivants et inden           | ements<br>nnités) | jurys                                        |       | Personnel<br>Enseignement<br>Supérieur                                       |                 |  |
| roulement des<br>rières                         |                   |                                              | 140   | Personnel du 1er<br>degré                                                    | GAIA            |  |
| traite (déplace et inden                        | ements<br>nnités) | Formations et stages                         |       | Personnel du 2nd (l'applicati<br>degré                                       |                 |  |
|                                                 |                   |                                              | 214   | Personnel Autre                                                              | uiterieurement) |  |
| ablissements<br>inseignement privés             |                   |                                              | 139   | Personnel<br>Enseignement<br>Privé                                           |                 |  |
| des aux personnels                              |                   |                                              |       | Personnel du 1er                                                             |                 |  |
| rmation des personnels                          |                   |                                              | 140   | degré                                                                        | -               |  |
| placements et<br>lemnités                       |                   |                                              | 141   | Personnel du 2nd<br>degré                                                    |                 |  |
| essources<br>edagogiques                        |                   |                                              | 150   | Personnel<br>Enseignement<br>Supérieur                                       |                 |  |
| essagerie et Déplace<br>Ithentification Tempora | ements<br>aires   | Déplacements à<br>l'initiative des autorités | 172   | Personnel de la Recherche                                                    | CHORUS DT       |  |
| oonnement listes et inden<br>ndicales           | nnités)           | nts academiques ou<br>s) ministérielles      |       | Personnel<br>convoqué par le<br>Rectorat                                     | $\overline{}$   |  |
| spaces                                          |                   |                                              | 214   | Personnel<br>convoqué par<br>l'Administration<br>Centrale                    |                 |  |
| professionnels<br>Intranet                      |                   |                                              | 230   | Personnel de<br>Santé (Médecins,<br>Infirmières,<br>Assistantes<br>Sociales) |                 |  |

<u>Étape 5 :</u> Cliquer sur l'icône de Chorus.

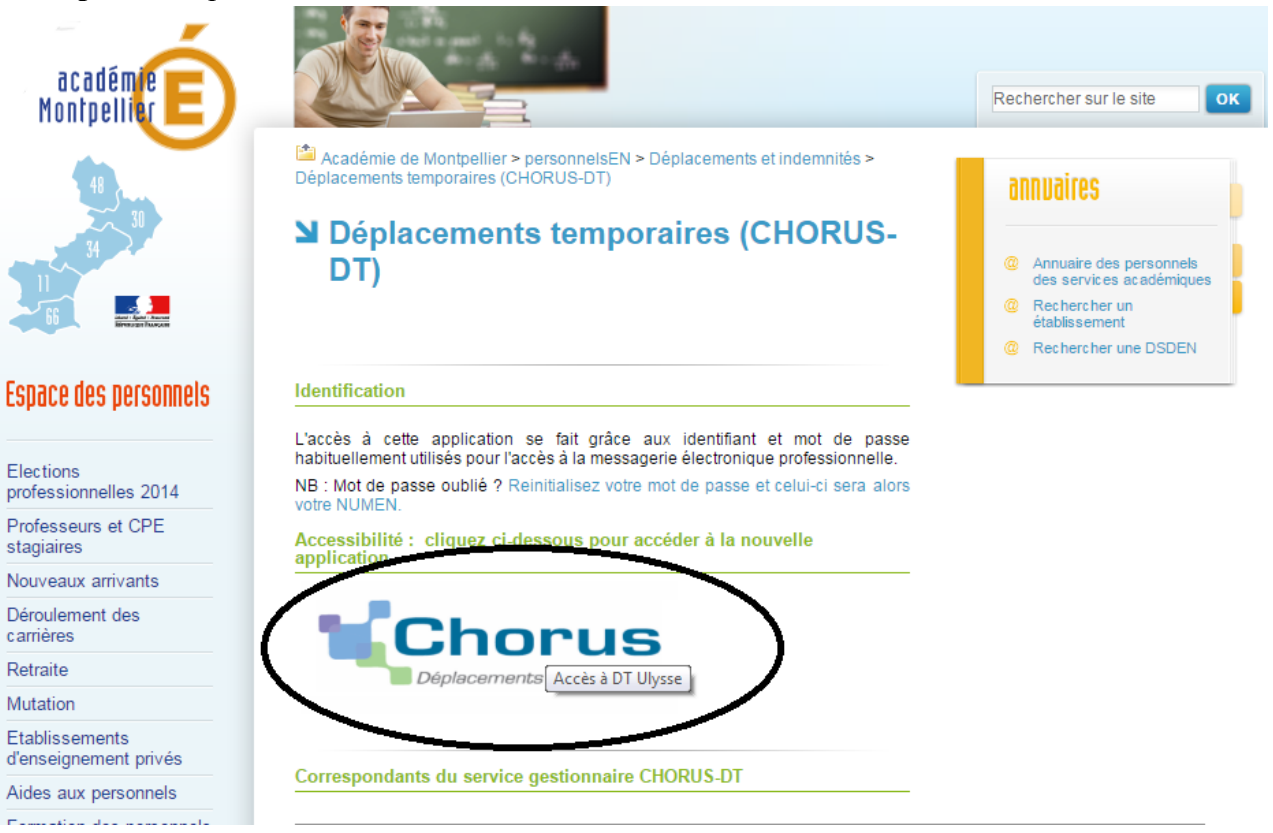

• <u>Étape 6</u>: rentrer votre identifiant académique (première lettre du prénom suivi du nom de famille sans séparer par un espace) et votre mot de passe académique (NUMEN)

Vous êtes normalement sur l'application DT Chorus, pour commencer votre procédure de remboursement.

### II) Créer son Ordre de Mission Permanent

Une fois sur la page d'accueil, vous allez commencer à créer votre Ordre de Mission Permanent, celui qui vous permettra de créer vos Ordres de Mission de Personnel Itinérant.

C'est l'étape la plus technique et qui peut être modifié ou refusé par le rectorat, il est donc nécéssaire de bien faire les choses.

• <u>Étape 1 :</u> Cliquer sur Ordre de mission

| Chorus<br>Departmente Temponeires                              |                                                                                                    |
|----------------------------------------------------------------|----------------------------------------------------------------------------------------------------|
| Messages                                                       | Menu Chorus-DT                                                                                                    |
| <ul> <li>Information CNIL</li> <li>Homologation RGS</li> </ul> | <ul> <li>Fiche Profil</li> <li>Ordre de Mission</li> <li>Etat de Frais</li> <li>Reporting Ordre de Mission</li> <li>Reporting Etat de Frais / Facture</li> <li>Déconnexion</li> </ul> |
| Nº de document                                                 |                                                                                                    |

• Étape 2 : Cliquer sur Créer OM en bas de la page

|                       | Q                                | Départ le                 |                        | 0 🖨 |  |
|-----------------------|----------------------------------|---------------------------|------------------------|-----|--|
| Type de mission       | OM Classique                     | Retour le                 |                        | 0   |  |
| Objet de la mission   |                                  | Commentaire               |                        |     |  |
| Enveloppes de moyens  |                                  | Codes Projet / Formation  |                        |     |  |
| entre de coûts CHORUS |                                  | Axe ministériel 1         |                        | a   |  |
| Domaine fonctionnel   | 0141-01 (ENSEIGNEMENT EN CO      | Activité                  |                        |     |  |
| Lieu de départ        | Q                                | •                         |                        |     |  |
| Lieu de retour        | Q.                               | •                         |                        |     |  |
| Axe ministériel 2     |                                  | Indemnités de mission     | <b>v</b>               |     |  |
| Date de création      |                                  | Dernière modification     |                        |     |  |
| RISATION DE VÉHICULE  |                                  |                           |                        |     |  |
| ) De service 🛛 🔘      | Personnel pour besoin de service | Personnel pour convenance | e personnelle 💿 Aucune |     |  |
|                       |                                  |                           |                        |     |  |
|                       |                                  |                           |                        |     |  |
|                       |                                  |                           |                        |     |  |
|                       |                                  |                           |                        |     |  |
|                       |                                  |                           |                        |     |  |

Une fenêtre va s'ouvrir et vous allez cliquer sur autre

| Création d'un nouvel OM - COUFFIN A                                                                                                    | DRIEN ANDREAS (6A89914D757CC32)                                                                                                    |
|----------------------------------------------------------------------------------------------------|----------------------------------------------------------------------------------------------------|
| PRESTATION PRINCIPALE                                                                                                    |                                                                                                    |
| ° 7 ° 🚊                                                                                                    | O Autre                                                                                                    |
|                                                                                                    | Annuler                                                                                                    |
| On va ensuite vous dema                                                                                                    | nder de créer un document vierge                                                                                                    |
| · DRESTATION DRINCIDALE                                                                                                    |                                                                                                    |
| ion State State St |                                                                                                    |
| ion Cré <u>ation d'un nouvel</u> OM                                                                                                    |                                                                                                    |
| 🗌 🔘 Document vierge                                                                                                    |                                                                                                    |
| 💠 🔘 Initialisation à partir d'un ordre d                                                                                                    | le mission                                                                                                    |
| ens<br>RUS                                                                                                    | Annuler                                                                                                    |
|                                                                                                    | amant da tumo da Missian                                                                                                    |
| 3                                                                                                    | Le nouveau type de mission ne prévoit pas la saisie des catégories suivantes :<br>Frais prévisionnel<br>Prestatievei<br>Avances<br>Salsie des étapes<br>Indemnités kilométriques<br>Celles-ci vont etre supprimées. Voulez vous continuer ? |
|                                                                                                    | <u>Dui</u> Non                                                                                                    |

• Étape 3 : Vous allez préciser que le nouvel ordre de mission créé est un Ordre de Mission Permanent

| Destination principale  | 9                                | Départ le                   |                         | Solution |
|-------------------------|----------------------------------|-----------------------------|-------------------------|----------|
| Type de mission         | OM Classique                     | Retour le                   |                         |          |
| Objet de la mission     |                                  | Commentaire                 |                         |          |
| Enveloppes de moyens    | Q                                | Codes Projet / Formation    |                         | <br>     |
| entre de coûts CHORUS [ | 9                                | Axe ministériel 1           |                         | Q        |
| Domaine fonctionnel     | 0141-01 (ENSEIGNEMENT EN CI 🔍    | Activité                    |                         |          |
| Lieu de départ          | Q                                | •                           |                         |          |
| Lieu de retour          | 9                                | •                           |                         |          |
| Axe ministériel 2       |                                  | Indemnités de mission       |                         |          |
| Date de création        |                                  | Dernière modification       |                         |          |
| DRISATION DE VÉHICULE   | Personnel pour besoin de service | e 💿 Personnel pour convenan | ce personnelle 🔘 Aucune |          |
|                         |                                  |                             |                         |          |
|                         |                                  |                             |                         |          |
|                         |                                  |                             |                         |          |
|                         |                                  |                             |                         |          |
|                         |                                  |                             |                         |          |
|                         |                                  |                             |                         |          |

• Étape 4 : Vous allez renseigner toutes les informations de votre ordre de mission.

| Général Prestation       | ns Saisie des étapes               | Frais prévisionnel   | Avances Hist          | orique           |                |
|--------------------------|------------------------------------|----------------------|-----------------------|------------------|----------------|
|                          |                                    |                      |                       |                  |                |
| Destination principale   |                                    | Dépai                | tle (3) 🗉             | (4) ◎ ⊖          |                |
| Type de mission          | OM Permanent 👻                     | Retou                | r le 🛛 🔁              | 6 00             |                |
| Objet de la mission      | 2                                  | Comment              | aire                  |                  |                |
|                          | Ŭ                                  |                      |                       |                  |                |
|                          |                                    |                      |                       |                  |                |
| Enveloppes de moyens     | (7)                                | Codes Projet / Forma | tion                  |                  |                |
| Centre de coûts CHORUS   |                                    | Axe ministéri        | el 1                  | Q                |                |
| Domaine fonctionne       | 0141-01 (ENSEIGNEMENT EN CO        | Acti                 | vité                  |                  |                |
|                          |                                    |                      |                       |                  |                |
| Lieu de départ           | ( <u>9</u>                         |                      |                       |                  |                |
| Lieu de retour           |                                    | •                    |                       |                  |                |
| Axe ministériel 2        | !                                  | Indemnités de mis    | sion 🔽                |                  |                |
| Date de création         |                                    | Dernière modifica    | tion                  |                  |                |
|                          |                                    |                      |                       |                  |                |
| AUTORISATION DE VÉHICULE |                                    |                      |                       |                  | -a<br>-a       |
| De service               | ) Personnel pour besoin de service | Personnel pour conve | nance personnelle 🏾 🔘 | Aucune           |                |
|                          |                                    | (11)                 |                       |                  |                |
|                          |                                    | $\smile$             |                       |                  |                |
| !<br>!                   |                                    |                      |                       |                  | .1             |
|                          |                                    |                      |                       |                  |                |
|                          |                                    |                      |                       |                  |                |
|                          |                                    |                      |                       |                  |                |
|                          |                                    |                      |                       |                  |                |
|                          |                                    |                      |                       |                  |                |
| Déconnexion              | Aenu Rechercher                    | Créer OM Enregist    | er Imprimer           | Valider/Modifier | Supprimer OM ? |
|                          |                                    |                      |                       | 11 00            |                |

- 1. Destination Principale : Il faut mettre son ou un de ses établissement d'affectation.
- 2. Objet de la mission : Il faut mettre SERVICE PARTAGE
- 3. Départ le : Il faut mettre le 01/09/2016
- 4. Départ le : Renseigner une heure (n'importe laquelle)
- 5. Retour le : Il faut mettre le 31/08/2017
- 6. Retour le : Renseigner une heure (n'importe laquelle)
- 7. Enveloppes de moyens : Il faut mettre un des codes suivants :
- 0141RECT-SPART-COL (collège)
- 0141RECT-SPART-ENS-PROF (enseignement professionnel)
- 0141RECT-SPART-LY-GEN-TEC (lycée général technologique)
- 0141RECT-SPART-POST-BAC (enseignement post bac)
- 0141RECT-SPART-PERS-ADM (personnel administratif)
- 0141RECT-INTERIM-PERS-DIR (personnel en intérim)
- 0230RECT-SPART-CPE (CPE)
- 8. Centre de coût : Il faut mettre RECMISS034
- 9. Lieu de départ : Il faut mettre :
- FAM si vous partez de chez vous
- ADM si vous partez de votre établissement de rattachement administratif
- 10. Lieu d'arrivé : Il faut mettre :
- FAM si vous partez de chez vous
- ADM si vous partez de votre établissement de rattachement administratif
- 11. Autorisation de véhicule : Il faut mettre Personnel pour convenance personnelle si vous utilisez votre véhicule.

- Étape 5 : Une fois l'ordre de mission terminé, vous pouvez appuyer en bas sur valider/modifier.
- Étape 6 : Une fenêtre va s'ouvrir, il faut cliquer sur Attente de validation VH1

| ACADEMIE D  | E MONTPELLIER (FR. 🔍 |                | Dép            | art le 01/09 | /2014 3 08: | :00 (1))     |       |
|-------------|----------------------|----------------|----------------|--------------|-------------|--------------|-------|
| n OM Pen St | stut du document Nº  | D2NZ4          |                |              |             |              | X     |
| n test      | Le                   | statut du do   | cument 1 - Cré | note         |             |              |       |
|             |                      |                | _              |              |             |              |       |
|             | O Danmer au atabut - | 2 . Attente de | waldation MH   |              |             |              |       |
|             | U                    | E Annuli       |                |              |             |              |       |
| s 0141Rf    |                      |                |                |              |             |              |       |
| 5           | Date                 | Niveau         | Statut         | Nb jours     | Nom         | Destinataire |       |
| d 0140-0 📼  | 16/12/2014 11:06     | 8988           | 1 - Création   | 0            | ADMIN       |              | ~     |
|             |                      |                |                |              |             |              |       |
| ADM (R      |                      |                |                |              |             |              |       |
| ADM (R      |                      |                |                |              |             |              |       |
|             |                      |                |                |              |             |              |       |
|             |                      |                |                |              |             |              |       |
| 16/12/2     |                      |                |                |              |             |              |       |
|             |                      |                |                |              |             |              | ~     |
| Barrow      |                      |                |                |              |             |              | _     |
| / Furstin   |                      |                |                |              |             | * ^          | nuler |
|             |                      |                |                |              |             |              |       |
| (           | 0                    |                |                |              |             |              |       |

• <u>Étape 7</u>: Le VH1 est votre chef d'établissement de rattachement administratif, il faut rechercher son nom dans la liste qui vous est fournie.

Il ne vous reste plus qu'à attendre qu'un mail vous parvienne pour vous dire que votre Ordre de Mission a été validé par votre chef d'établissement de rattachement administratif et par le pôle frais de déplacement.

### III) Créer ses Ordres de Mission Personnel Itinérant

La dernière étape arrive et vous vous dîtes enfin ! Mais cette dernière étape est la plus longue et vous devez créer un Ordre de Mission Personnel Itinérant chaque mois! Vous allez en effet devoir renseigner tous les déplacements que vous avez fait, les repas que vous avez pris...

Pour remplir un Ordre de Mission Personnel Itinérant, vous devez d'abord avoir eu connaissance du kilométrage des itinéraires qui vous seront remboursés. Il a dû vous être communiqué par le pôle frais de déplacement dans un courriel. SUD Éducation vous rappelle qu'il est rare que les services du rectorat vous indique que vous avez le droit aux frais de repas. Si vous travaillez avant 11 heures et après 14 heures, vous y avez le droit. Pour en bénéficier, vous pouvez alors envoyer un courriel à Madame Giacomelli du pôle frais de déplacement (Evelyne.Giacomelli@ac-montpellier.fr) et lui rappeler vos droit issus de <u>l'article 9 de l'arrêté du 20 décembre 2013</u>).

- Étape 1 : Vous allez recommencer les étapes 1 et 2 qui consistent à créer un OM qui ont été vues dans le II) de notre tutoriel.
- <u>Étape 2</u>: Vous allez préciser que le nouvel ordre de mission créé est un Ordre de Mission Personnel Itinérant. A la fin de cet étape, la plupart des fenêtres de la page devraient se remplir automatiquement.

### • Étape 3 : Remplir les dernières fenêtres

| Général Indemnité                                                                                                    | s kilométriques 🔰 🛛 Frais prév                                                                                                    | isionnel Historique                                                                                                    |                                                                                   |                        |
|----------------------------------------------------------------------------------------------------|----------------------------------------------------------------------------------------------------|----------------------------------------------------------------------------------------------------|-----------------------------------------------------------------------------------|------------------------|
| Destination principale<br>Type de mission<br>OM Permanent de référence<br>Objet de la mission                                                      | LEDIGNAN (FRANCE)                                                                                                    | Départ le<br>Retour le<br>Commentaire                                                                                                    | (2) (3) (9)<br>(4) (5) (9)<br>service partagé à :<br>LEDIGNAN<br>+ LA GRAND COMBE | (30j)                  |
| Enveloppes de moyens<br>Centre de coûts CHORUS<br>Domaine fonctionnel<br>Lieu de départ<br>Lieu de retour<br>Axe ministériel 2<br>Date de création | 0141RECT-SPART-COL (ENSEIGN A<br>RECMISS034 (DIVISION LOGIST A<br>0141-01 (ENSEIGNEMENT EN C(<br>FAM (RÉSIDENCE FAMILIALE) A<br>FAM (RÉSIDENCE FAMILIALE) A | Codes Projet / Formation<br>Axe ministériel 1<br>Activité<br>Ville de départ<br>Ville d'arrivée<br>Indemnités de mission<br>Dernière modification | Q<br>Q<br>014100FDSP01 (FD-SP-CLG)<br>ALES<br>ALES<br>V                           |                        |
| AUTORISATION DE VÉHICULE<br>© De service ©<br>Véhicule<br>Nb de km autorisés sur l'OM<br>Permanent                                                 | Personnel pour besoin de service<br>SNCF - SNCF- SNCF (9999 CV) V<br>20000                                                                                  | <ul> <li>Personnel pour convenance</li> <li>Barème</li> </ul>                                                                                     | e personnelle © Aucune<br>Barème SNCF 2ème classe 🛛 🗸                             |                        |
| Déconnexion                                                                                                    | Ienu Rechercher                                                                                                    | Créer OM Enregistrer                                                                                                    | Imprimer Valider/Mo                                                               | odifier Supprimer OM ? |

- 1. Objet de la mission : Il faut mettre SERVICE PARTAGÉ DU MOIS DE ..... DE L'ANNÉE .....
- 2. Départ le : Il faut mettre le premier jour du premier mois de votre Ordre de Mission Personnel Itinérant
- 3. Renseigner une heure (n'importe laquelle)
- 4. Retour le : Il faut mettre le dernier jour du premier mois de votre Ordre de Mission Personnel Itinérant
- 5. Retour le : Renseigner une heure (n'importe laquelle)
- Étape 4 : Aller sur l'onglet indemnité kilométrique

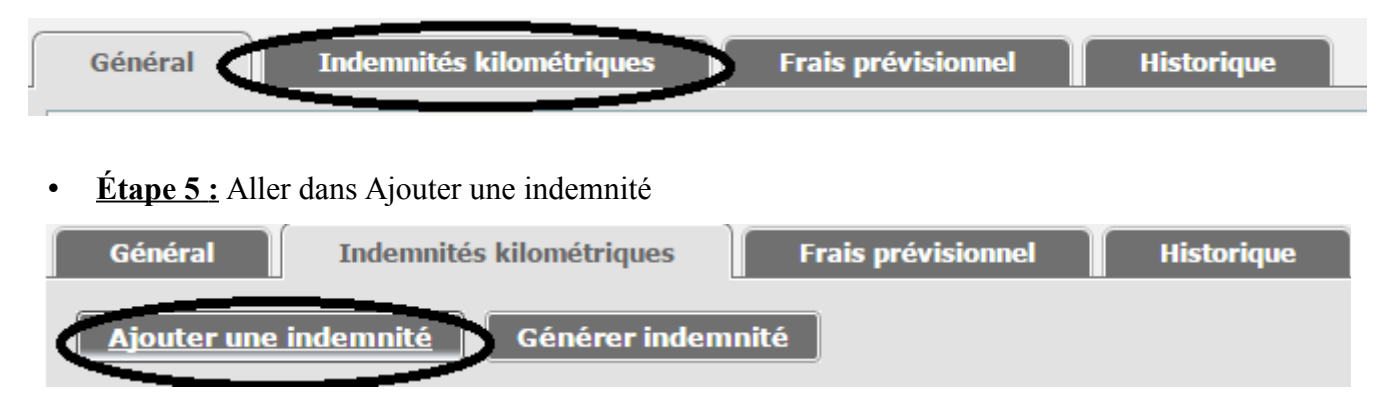

#### Étape 6 : Remplir votre indemnité :

Indemnité Nº 1 (0 Kilomètres - 0.0 EUR)

| Véhicule<br>SNCF - SNCF- SN                      | NCF (9999 CV) | Barème kilométrique<br>Barème SNCF 2ème classe | <b>▼</b>     |                   |             |
|--------------------------------------------------|---------------|------------------------------------------------|--------------|-------------------|-------------|
| Nb de km autor<br>20000 Kilomètre<br>Commentaire | risés<br>s    | Nb de km déclarés<br>844 Kilomètres            | Lien ve      | ers un distancier |             |
| ■ N°                                             | Date          | Trajet                                         | Km remboursé | Nb de trajets     | Commentaire |
|                                                  | 1             | 2                                              | 3            | 4                 | 5           |

- 1. Date : Il faut mettre le jour où vous avez effectué le trajet
- 2. Trajet : Il faut mettre en toute lettre le trajet que vous avez effectué. Important ! Le trajet doit être référencé dans le premier courriel qui vous a été envoyé par le pôle frais de déplacement du rectorat résumant le kilométrage à prendre en compte pour vos OM.

Exemple : ALES / LEDIGNAN

- 3. Km Remboursé : Il faut mettre le kilométrage le plus faible indiqué par Mappy et qui aura été aussi indiqué dans le courriel.
- 4. Nb de trajets : Indiquer 2 dans le cas d'un aller retour fait dans la journée
- 5. Commentaire : Il ne faut rien indiquer si c'est un trajet prévu dans votre emploi du temps, mais si vous effectuez ce trajet dans le cas d'un conseil de classe ou autre, il faut l'indiquer dans Commentaire.
- <u>Étape 7 :</u> Recommencer l'étape 6 jusqu'à avoir fini d'indiquer tous les trajets que vous avez effectué dans le mois.
- <u>Étape 8</u>: Aller dans Frais Prévisionnel dans les onglets du haut.

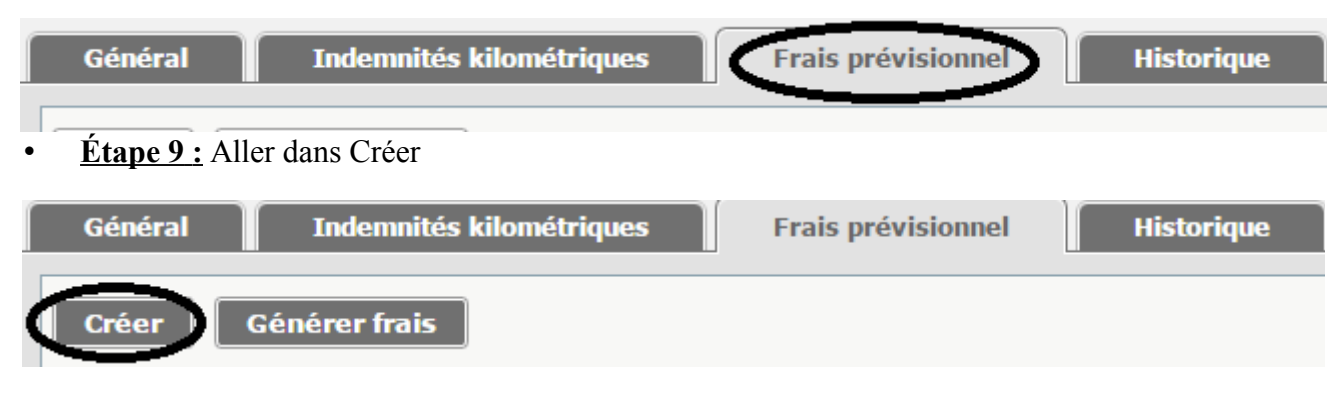

• Étape 10 : Choisir RPA Repas personnel Itinérant. Ce code signifie que vous avez pris un repas dans un endroit qui possède un restaurant administratif. Comme les collèges et les lycées possèdent une cantine, il est prévu par la loi que vos frais de repas soient diminués de moitié. Si vous aviez dû manger dans un endroit où il n'y a pas de cantine, vous auriez choisi RPI Repas Personnel Itinérant et les frais de repas auraient été plus importants.

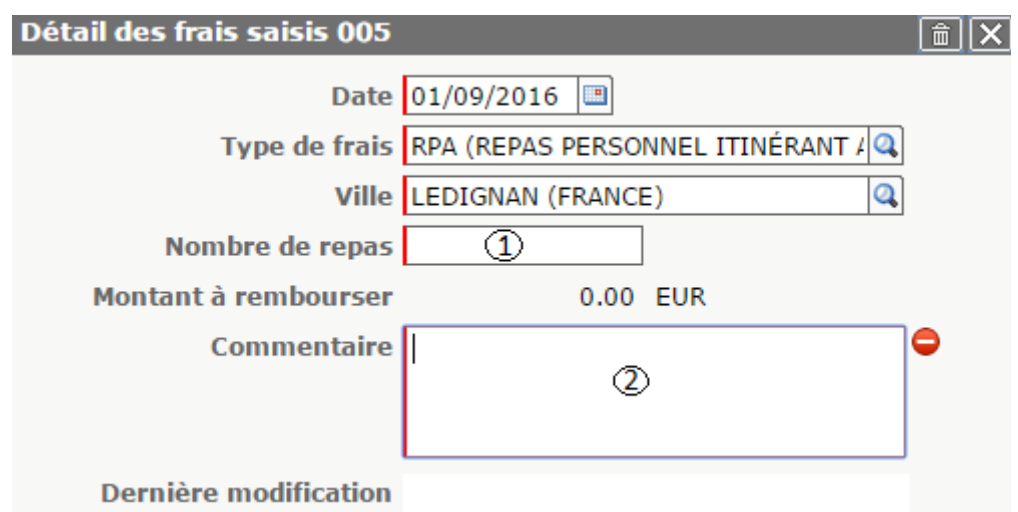

- 1. Nombre de repas : mettre le nombre de repas que vous avez consommé dans le mois.
- 2. Commentaire : écrire les dates des repas que vous avez pris.
- Étape 11: Continuer à remplir dans frais prévisionnel tout ce que vous avez eu comme frais supplémentaires (péage, parking, train, abonnement divers...)
- Étape 12 : Une fois l'ordre de mission terminé, vous pouvez appuyer en bas sur valider/modifier.
- Étape 13 : Une fenêtre va s'ouvrir, il faut cliquer sur Attente de validation VH1

| ale | ACADE   | TE DE | E MONTPELLIER (FR. 🔍 | Départ le 01/09/2014 3 08:00 8 (1)              |         |
|-----|---------|-------|----------------------|-------------------------------------------------|---------|
| ion | OM Pen  | Sta   | tut du document Nº   | D2NZ4                                           | X       |
| ion | test    |       | Les                  | tatut du document 1 - Création                  |         |
|     | 01410   | Vou   | Passer au statut : 2 | - Attente de valdation VH1                      |         |
| 115 | 01416   |       | Dester               | Manager Stratut Mit James Manager Departmention |         |
| 05  |         | -     | Date                 | Niveau Statut Nb jours Nom Destinatare          |         |
| nel | 0140-0  |       | 16/12/2014 11:06     | SSS 1 - Création 0 ADMIN                        |         |
|     |         |       |                      |                                                 |         |
| art | ADM (R  |       |                      |                                                 |         |
| m   | ADM (R  |       |                      |                                                 |         |
| 12  |         |       |                      |                                                 |         |
| ion | 16/12/2 |       |                      |                                                 |         |
|     |         |       |                      |                                                 |         |
|     | Person  |       |                      | * *                                             | innuler |
| ы   |         |       | 0                    |                                                 |         |

• <u>Étape 14</u>: Le VH1 est votre chef d'établissement de rattachement administratif, il faut rechercher son nom dans la liste qui vous est fournie.